## READ THE INSTRUCTIONS BELOW FIRST BEFORE DOWNLOADING FILES UNDER TOOLS

X

## STEP - 1 : CLICK DOWNLOAD ICON TO DOWNLOAD THE FILE

ARREAR OVERDRAWN CALCULATION

STEP – 2 : THE FILE DOWLOADS UNDER DOWNLOAD FOLDER, at right top go to download folder RIGHT CLICK ON IT > CLICK Show in folder

| Re | Recent download history         |          | Recent download history                |  |  |
|----|---------------------------------|----------|----------------------------------------|--|--|
|    | ARREAR_OVERDRAWN_CALCULATION.xl |          | Open<br>Always open files of this type |  |  |
|    |                                 |          | Show in folder                         |  |  |
|    | 389 KB • Done                   | $\times$ | Cancel                                 |  |  |

STEP – 3 : Select the file and Press Alt+Enter to get Properties,

(1) ✓ Unblock (2) Click Apply (3) Click X to close

|                                                                                                    | 08-09-2024 14:49 | Microsoft Excel M | 390 KB |
|----------------------------------------------------------------------------------------------------|------------------|-------------------|--------|
|                                                                                                    | ×                |                   |        |
| General Security Details Previous Versions                                                         |                  |                   |        |
|                                                                                                    |                  |                   |        |
| Type of file: Microsoft Excel Macro-Enabled Worksheet (xism)                                       | -                |                   |        |
| Opens with: X Excel Change                                                                         | )                |                   |        |
| Location: C:\Users\DEBOJIT\Downloads                                                               | -                |                   |        |
| Size: 389 KB (3,98,492 bytes)                                                                      |                  |                   |        |
| Size on disk: 392 KB (4,01,408 bytes)                                                              |                  |                   |        |
| Created: 08 September 2024, 14:49:52                                                               | -                |                   |        |
| Modified: 08 September 2024, 14:49:52                                                              |                  |                   |        |
| Accessed: 08 September 2024, 14:49:52                                                              |                  |                   |        |
| Attributes: Read-only Hidden Advanced                                                              |                  |                   |        |
| Security: This file came from another computer and might be blocked to help protect this computer. | <b>[</b> ]       |                   |        |
|                                                                                                    |                  |                   |        |
| OK Cancel Apply                                                                                    | 2                |                   |        |

STEP – 4 : Double Click the downloaded File to open.